### **Troublefree Hosting**

### Knowledge base artikel

Auteur: Evert - Jan Steenvoorden Datum: 09-06-2015

### Out of office instellen

In dit artikel zullen we u uitleggen hoe u een out of office reply kan instellen op uw hostingomgeving.

### **Inloggen op hosting**

Ga in uw webbrowser naar het adres van uw hosting server. Vul hier de gegevens in die u van ons ontvangen heeft die betrekking hebben op uw hosting pakket, bijvoorbeeld:

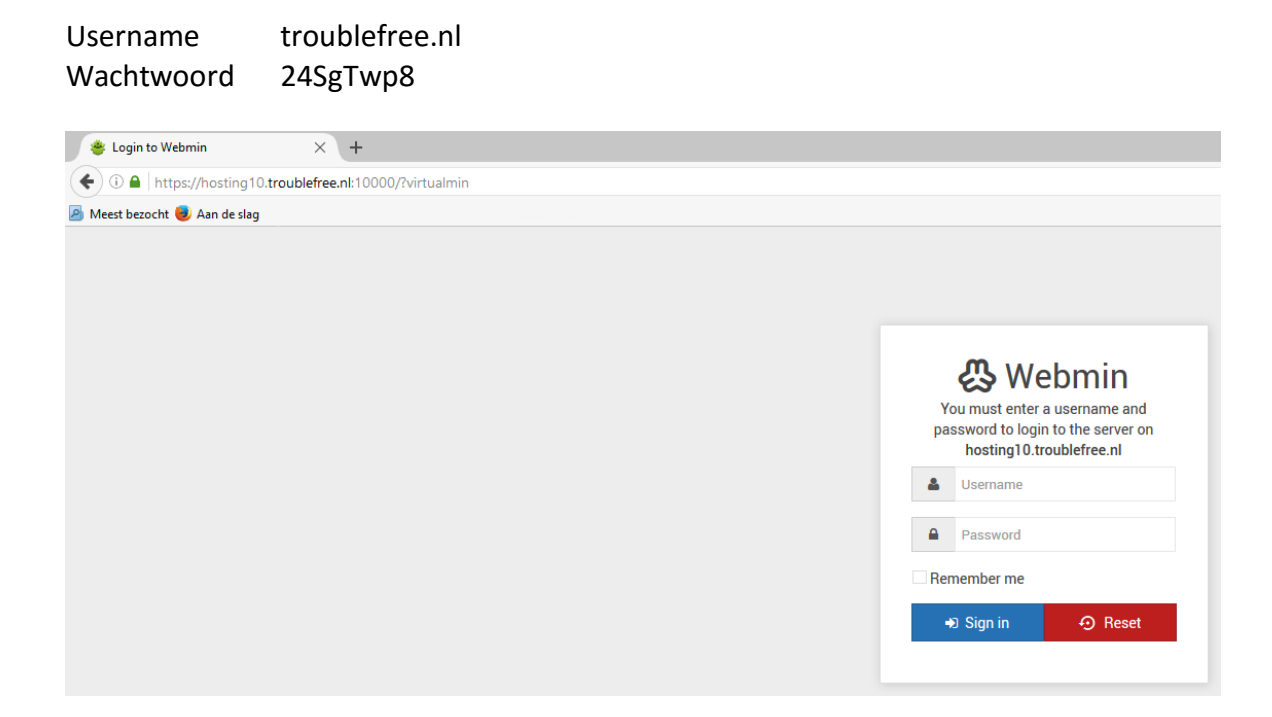

## **Troublefree Hosting**

### Knowledge base artikel

#### Ga naar users

#### Klik links in op "Edit Users"

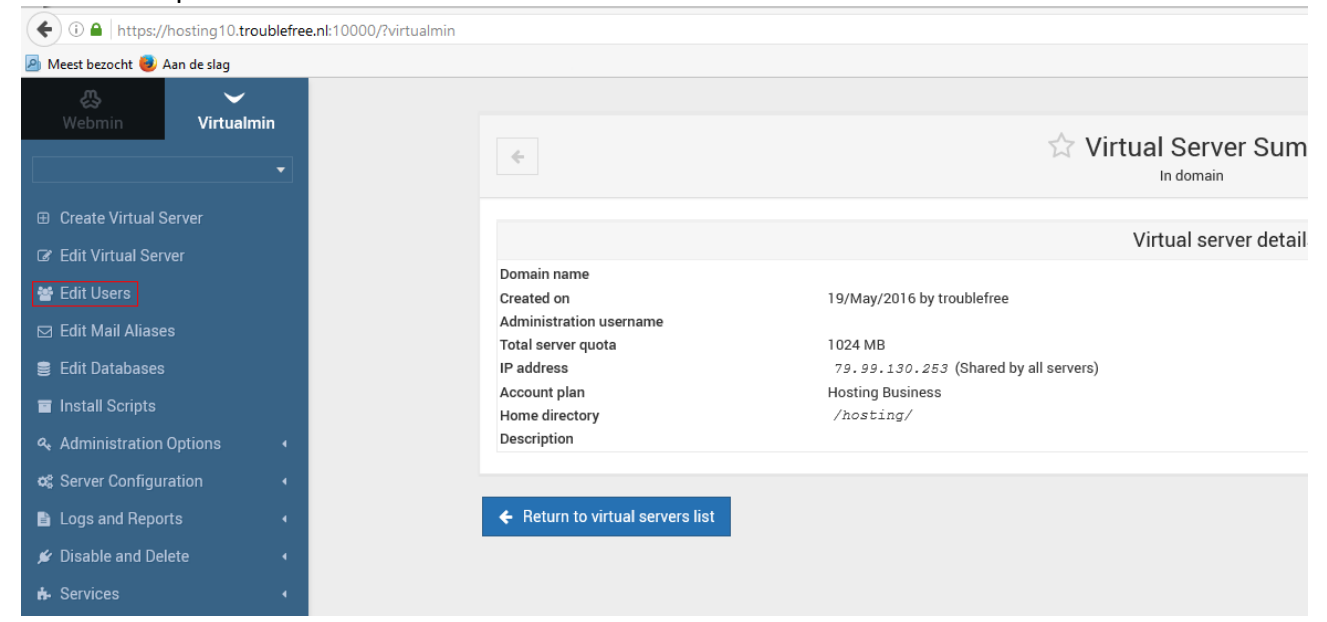

### Selecteer mail account

Selecteer in het overzicht het mail account waarvoor u de Out of Office reply wilt instellen.

| 公                      | $\checkmark$  |                                                               |           |                 |            |                      |                               |
|------------------------|---------------|---------------------------------------------------------------|-----------|-----------------|------------|----------------------|-------------------------------|
| Webmin Vi              | rtualmin<br>T | ¢                                                             | Mai       | l and FTP Users | 8          |                      | ٣                             |
|                        |               | 𝞯 Select all 🗇 Invert selection ⊕ Add a user to this server   |           |                 |            | A Batch create users | Add a website FTP access user |
|                        |               | Name     MAP / POP3 / FTP login                               | Beal name | Disk guota      | Ouota used | Login access         | Databases?                    |
| 😁 Edit Users           |               |                                                               |           | 1024 MB         | 166.84 MB  | Email, FTP and SSH   | All                           |
| 🖂 Edit Mail Aliases    |               | test test@duco.nl                                             | Test User | Unlimited       | 96 kB      | Email only           | No                            |
| 🛢 Edit Databases       |               | ☑ Select all @ Invert selection                               |           |                 |            | Batch create users   | Add a website FTP access user |
| Install Scripts        |               | Ax Delete Selected Users                                      |           |                 |            |                      |                               |
|                        |               |                                                               |           |                 |            |                      |                               |
| 🕫 Server Configuration |               | Return to virtual server details     Keturn to virtual server | rs list   |                 |            |                      |                               |
| Logs and Reports       |               |                                                               |           |                 |            |                      |                               |

# **Troublefree Hosting**

## Knowledge base artikel Bericht instellen

Klik op "Mail Forward Settings" onderstaand afbeelding verschijnt in uw scherm.

| Mail forwarding settings         |                                                     |  |  |
|----------------------------------|-----------------------------------------------------|--|--|
| Deliver to this user normally    | ✓ Yes, deliver to mailbox Yes, forward to addresses |  |  |
| Forward to other addresses       |                                                     |  |  |
| Send automatic reply             | Yes, respond with message                           |  |  |
| Automatic reply options          |                                                     |  |  |
| Minimum time between autoreplies | No minimum     minutes                              |  |  |
| Automatic reply start date       | Any time On date / Jan V / mm                       |  |  |
| Automatic reply end date         | Any time O n date / Jan V III                       |  |  |
| Other user permissions           |                                                     |  |  |
| 🗢 Save 🛛 🖓 Login to Usermin      | Re-Send Signup Email O Delete                       |  |  |

Vul onderstaande handelingen uit:

- 1. Vink het vinkje aan bij "Send automatic reply".
- 2. Vul het bericht in het "reply" veld.

De mail wordt nu altijd automatisch beantwoord, tot het vinkje weer uitgevinkt is. U kunt echter ook een vaste begin en eind datum instellen:

- 1. Stel bij "Automatic reply start date" in op "On date" vul de startdatum in.
- 2. Stel bij "Automatic reply end date" in op "On date" vul hier de einddatum in.